#### 【6.6.1.1】欧州における特許を対象にした企業動向調査

# ネスレ(NESTLE)の出願動向を把握したい。

#### 1) 調査ツールの選択

Q

欧州における特許は、欧州特許庁(以下、EPO)が提供する Espacenet、世界知的所有権機関 (以下、WIPO)が提供する PatentScope やドイツ特許商標庁(以下、DPMA)が提供する DEPATISnet などに収録されており、いずれを利用しても名義検索を行うことが可能である。なお、調査 ツールを選択する際には収録されているデータの範囲(対象国、地域、期間、言語など)、検索結果を 表示する機能、データ出力機能など入手したい情報の種類やレベルに応じて最善のツールを選択したい。 今回は統計分析機能が備わっている WIPO の PatentScope を利用した事例を紹介する。

#### 2) 検索事例

PatentScope の検索画面は下記 URL から接続することができる。日本語版以外にもモバイル版、英語版、ドイツ語版、中国語版、韓国語版など複数のインタフェースが用意されている。また、検索画面には4つの検索モードが用意されているので目的に合わせてモードを選択する。

https://patentscope.wipo.int/search/en/search.jsf

# ◆検索モードの紹介

簡易検索:フルテキストや氏名(名称)など8 種類の検索フィールドから1 つを選んで検索 を行う。

詳細検索:検索ボックスに検索語、検索式、フィールドコードなどを指定した検索構文を 入力して、複数の条件を組み合わせた検索を行う。

構造化検索:発明の名称や要約など複数の検索フィールドでそれぞれ検索条件を指定し、それらの条件を組み合わせた検索を行う。

**多言語検索**:入力した検索用語を自動的に 12 言語に翻訳し、その全てを使って特許 文献の検索を行う。

|                        | PATEN     | ITSCOPE          | ⊭ Mob     | vile   Deutsch   English   Esp | añol   Français   한국어   Português   Русский | العربية   中文  |
|------------------------|-----------|------------------|-----------|--------------------------------|---------------------------------------------|---------------|
|                        | 国際・国内     |                  |           |                                |                                             |               |
| OBLD INTELLECTUAL PE   | OPERTY OF | RGANIZATION      |           |                                |                                             |               |
| 検索 閲覧 翻訳               | オプシ       | ション 最新情報         | ログイン      | ヘルプ                            |                                             |               |
| ホーム · 知財権サービス > PATENT | SCOPE     |                  |           |                                |                                             |               |
| 簡易検案                   |           |                  |           |                                | 言語切替                                        |               |
| PATENTSOOPE は WIPO が提供 | する特許データ   | タベース検索サービスです。4   | 、開済みの PCT | 国際出願 294 万件をは                  | tÜð                                         | <sub>食索</sub> |
| できます。テータ収録範囲につい        | ては次のリング   | クからご覧いたたけます。 (-> | )         |                                |                                             |               |
|                        |           |                  |           | 官                              |                                             |               |
| 表紙                     |           |                  |           |                                | ₹                                           |               |
|                        |           |                  |           |                                |                                             |               |
| ● PCTパブリケーション40/201    | 16 (201   | 簡易検索             |           |                                | 13)になります。 More                              |               |
|                        |           | 詳細檢索             |           |                                |                                             |               |
|                        | <b>_</b>  | PT4941X7R        |           |                                |                                             |               |
|                        |           | 構造化検索            | 4         | 4つの検索モ・                        | - ドが用意されている                                 |               |
|                        |           | 多言語検索            |           |                                |                                             |               |
|                        |           |                  |           |                                |                                             |               |

今回は、複数の検索項目を設定でき、より目的に近い検索ができることから「構造化検索」モードを選択 した事例を紹介する。

# ◆調査目的および調査対象

調査対象例として下記の調査目的および対象企業を設定した。

| 調査目的:欧州において、ある企業の出願動向を確認する |  |
|----------------------------|--|
| 調査対象企業:ネスレ社                |  |
|                            |  |

### ◆予備検索·準備編

まず出願人名の揺らぎ・関連子会社の確認をする必要がある。「構造化検索」モードを選択し、画面左 側にある検索項目メニューの「出願人氏名(名称)」の欄に【ネスレ】と日本語で入力し、画面右下の 「検索」ボタンをクリックする。

| 及び 🗸 |            | V | = |     |  |
|------|------------|---|---|-----|--|
| 及び 🗸 | 出願人氏名 (名称) |   | = | ネスレ |  |
| 7378 | 国際特許分類     |   | _ |     |  |

HITした文献があれば、それらの書誌一覧が表示される。

|                                                                                                    |                                                                                                    | Mobile   Deutsch   English   Espeñol   Erenor                                  | is I 하구어 I              | Português   Pycorui   中文   Âu al                           |
|----------------------------------------------------------------------------------------------------|----------------------------------------------------------------------------------------------------|--------------------------------------------------------------------------------|-------------------------|------------------------------------------------------------|
| WIPO 🛒                                                                                                    | PATENTSCOPE                                                                                                    | - mobile   Deutsch   English   Español   Hany                                  | 12 4 01                 | Fortugues (Frycown) + X ( + 50-1                           |
|                                                                                                    | 国際・国内特許データベース検索                                                                                                    |                                                                                |                         |                                                            |
| WORLD INTELLECTUAL PRO                                                                                           | PERTY ORGANIZATION                                                                                                 |                                                                                |                         |                                                            |
| 検索 閲覧 翻訳                                                                                                    | オプション   最新情報   [                                                                                                   | コグイン ヘルプ                                                                       |                         |                                                            |
| ホーム > 知財権サービス > PATENTS(                                                                                         | OPE                                                                                                    |                                                                                |                         |                                                            |
| 検索結果:1 - 10/198 件 <u>検索条件:</u> PA:                                                                               | ネスレ <u>官庁:</u> all <u>言語:</u> JA <u>語幹処理:</u> true                                                                 |                                                                                |                         | <b></b>                                                    |
| 戻る 1 2 3                                                                                                    | 4 5 6 7 8 9 10                                                                                                    | 次へ Page: 1 / 20 Go >                                                           |                         |                                                            |
| <b>絞り込み検索</b> PA:ネスレ                                                                                             | 0                                                                                                    | 検索 RSS 🔊 🍰                                                                     |                         |                                                            |
|                                                                                                    |                                                                                                    |                                                                                |                         |                                                            |
| *                                                                                                    | 結                                                                                                    | 果分析                                                                            |                         |                                                            |
| 並び替え: 公開日 (新しい順) ✔ Vie                                                                                           | w 詳細表示 🔽 表示件数 10 🔽                                                                                                 | 自動翻訳                                                                           |                         |                                                            |
|                                                                                                    | 発明の名称                                                                                                    |                                                                                | Ctr                     | 公開日                                                        |
| 国際特許分類 出額番号                                                                                                    |                                                                                                    | 出題人                                                                            |                         | 光明者                                                        |
| 1. 2014062104 乳酸菌及びビフィズス                                                                                         | 菌による内毒素結合                                                                                                    |                                                                                | JP                      | 10.04.2014                                                 |
| A61K 35/74 💿 2013231191                                                                                          | SOC DES PRODUITS NESTLE SA                                                                                         |                                                                                | SCHIF                   | FRIN EDUARDO                                               |
| 【課題】内毒素に媒介される及び/又<br>【解決手段】疎水性表面特性を有する<br>めの組成物。前記菌株は、ラクトバチ<br>-2333)、ピフィドバクテリウム<br>組成物は、好ましくは、人又はペット<br>【選択図】なし | は関連する疾患の予防又は治療のための組成<br>少なくとも1つの系の乳酸菌及び/又はどフ<br>ルスアシドフィルスNCC2463(CNC<br>ごフィダムNCC235(CNCM-I-23)<br>の食品用組成物として提供される。 | 物の提供。<br>イズス菌を含む、内毒素に媒介される及び/<br>M-I 2623)、ビフィドバクテリウムビ<br>35)等から選択され、これらを生きた形又 | 「又は関連<br>フィダム」<br>は不活性( | する疾患の予防又は治療のた<br>N C C 1 8 9 (C N C M – I<br>とさせた形で使用する。前記 |

基本的には NESTLE で良さそうであるが、HIT した他の文献を確認したところ "ネステク ソシエテ アノ

ニム"という名義が見つかった。

| 18. 4643655 ノンフライインスタント調理用乾燥スードルの制造方法                                                                                                    | JP                         | 02.03.2011                                            |
|----------------------------------------------------------------------------------------------------|----------------------------|-------------------------------------------------------|
| A23L 1/162 💿 2007547191T 🔰 ネステク ソシエテ アノニム: スイス国, ブベイ, アブニュー ネスレ 5 5                                                                                                    | トウ,                        | ティアン-セン                                               |
| 本発明は、ノンフライインスタント調理用乾燥ヌードルの製造方法であって、<br>a) 油、小麦粉、水、並びに塩化ナトリウム、炭酸ナトリウム、炭酸カリウム及びポリリン酸ナトリウムを含む濃縮物の<br>物を大気圧より高い圧力で反応させるステップと、c) 小麦粉、水、鹹水溶液及び前記反応混合物の一部、を含む生地混<br>合物を、練り、ローラーで延ばしてシートにし、切断して細片にし、蒸気処理によって処理するステップと、e) 前記生<br>法に関する。<br>【選択図】なし | 混合物を調製<br>合物を調製す<br>地混合物をざ | &するステップと、b)前記混合<br>「るステップと、d)前記生地混<br>E気乾燥するステップとを含む方 |

「公開番号」をクリックし出願人の名義を確認すると NESTEC S.A.という関連子会社であることがわかっ

た。

| Pub. No.:<br>Publication Date: | WO/2006/066609<br>29.06.2006     | International Application No.:<br>International Filing Date:   | PCT/EP2004/014665<br>23.12.2004                                                     |
|--------------------------------|----------------------------------|----------------------------------------------------------------|-------------------------------------------------------------------------------------|
| IPC:                           | A23L 1/162 (200                  | 06.01) 😰                                                       |                                                                                     |
| Applicants:                    | NESTEC S.A. [C<br>TOH, Tian-Seng | CH/CH]; Avenue Nestlé 55, CH-18<br>(MY/SG]; (SG) (For US Only) | 300 Vevey (CH) (For All Designated States Except US).                               |
| Inventors:                     | TOH, Tian-Seng                   | ; (SG)                                                         |                                                                                     |
| Agent:                         | THOMAS, Alain                    | ; Avenue Nestlé, 55, CH-1800 Ve                                | evey (CH)                                                                           |
| Priority Data:                 |                                  |                                                                |                                                                                     |
| Title                          | (EN) PROCESS<br>(FR) PROCEDE     | FOR THE MANUFACTURE OF I<br>DE PRODUCTION DE NOUILLE           | NON-FRIED INSTANT COOKING DRY NOODLES<br>IS SECHES NON FRITES A CUISSON INSTANTANEE |

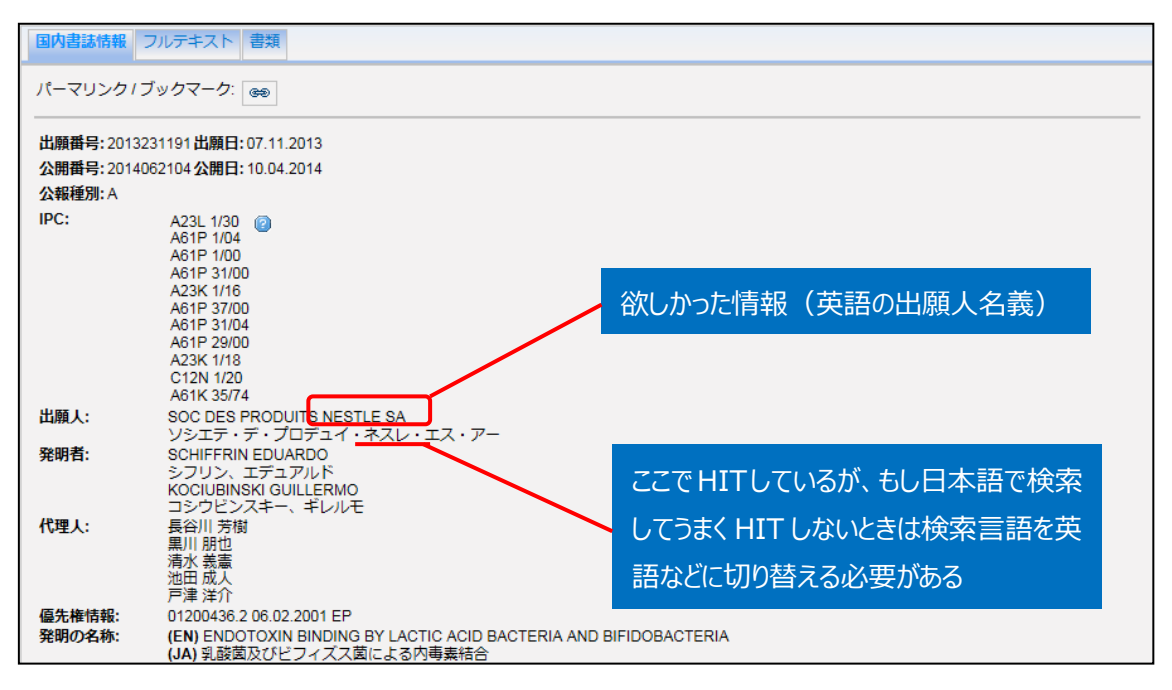

PatentScope には各国公報のテキスト情報が原語のまま収録されており、日本語で検索できるのは日本特許と日本語で出願されたPCT出願(WO公報)だけである。したがって、欧州特許を対象に名義検索をする場合には英語に加えドイツ語やフランス語でも検索する必要がある。

そこでインターネットでネスレ社のウェブサイトなどを参照すると、フランス語やドイツ語の名称(Nestlé)の 存在がわかった。このようにアクセント記号などが使われている名義の場合には、これらも検索に含める必 要がある。

以上をまとめると、準備作業としてネスレ社の正式名称を確認する方法を示した。具体的には、出願人 名を日本語で検索し、そこから英語の出願人名義を確認する方法を示した。また欧州企業などのように 正式名称が英語表記以外の場合もある。その場合にはインターネットなどを利用して正式な名義を確認 する必要がある。特に PatentScope はテキスト情報が原語で収録されていることから、原語での正式名 義も確認する必要があることに注意されたい。

ネスレ社を検索する場合の名義は、NESTLE および NESTLÉ と特定した。

◆実践編

検索対象名義を NESTLE および NESTLÉ と特定したので、実際に欧州における特許に対する検索を 行う。

まず「構造化検索」モードを選択し、検索言語を「英語」に変更する<sup>1</sup>。しばらくするとプルダウンメニューが 英語用に切り替わるので、それを確認してから左側のプルダウンメニュー(どの行でも良い)を「国名(国 コード)」とし右側の検索ボックスに【EP】と入力する。次いで「出願人氏名(名称)」に【NESTLE OR NESTLÉ】と入力し、「検索」ボタンをクリックする。

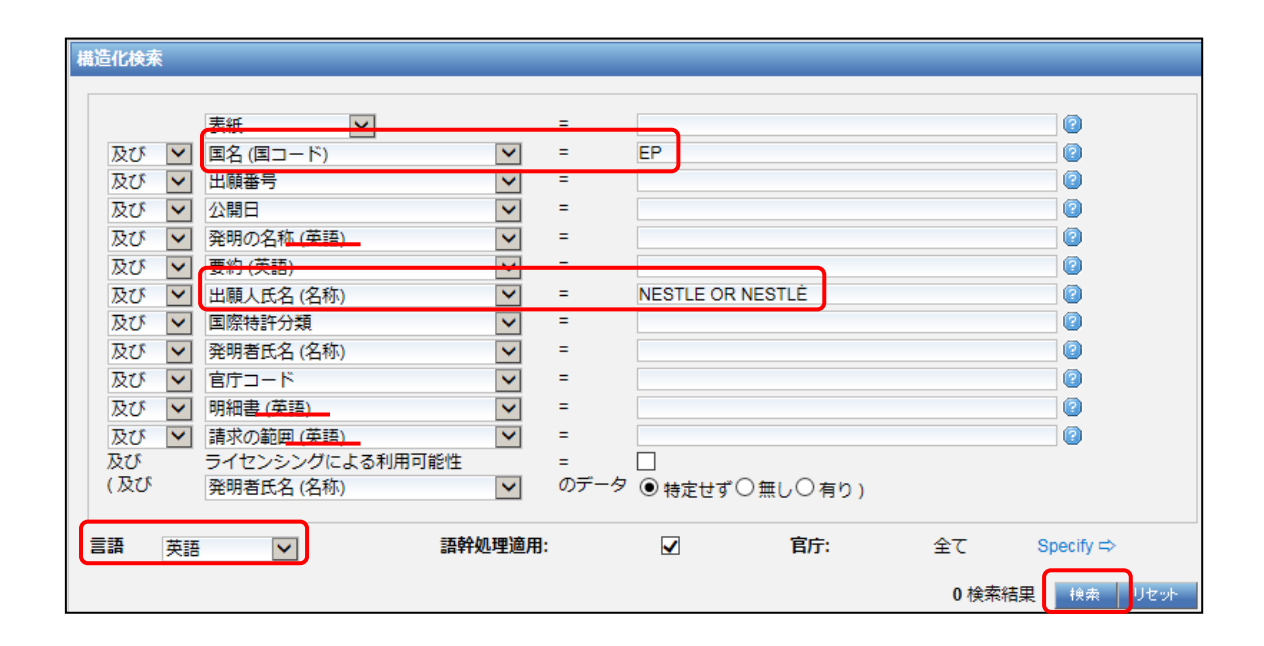

検索を実行すると書誌一覧が表示されるが、ここで「結果分析」ボタンをクリックすると自動的に統計分析 が実施されるので、この機能を利用する。

<sup>&</sup>lt;sup>1</sup> 本書においては KW 検索をしていないので言語を英語にする必要はないが、企業名に加え KW で絞り込んだ分析をす る場合を想定し、本書では言語を英語に設定する手順を紹介している。

| WIPO                                                                          | PATENTSCOPE                                              |                                                           | Mobile   Deutsch   English  | Español   Français   한국어  | Português   Русский   中文   العربية |
|-------------------------------------------------------------------------------|----------------------------------------------------------|-----------------------------------------------------------|-----------------------------|---------------------------|------------------------------------|
|                                                                               | 国際・国内特許データへ                                              | ベース検索                                                     |                             |                           |                                    |
| WORLD INTELLECTUAL PRO                                                        | PERTY ORGANIZATIO                                        | N                                                         |                             |                           |                                    |
| 検索問覧 翻訳                                                                       | オプション                                                    | 最新情報 ログイ                                                  | シー ヘルプ                      |                           |                                    |
| ホーム > IP サービス > PATENTSCOP                                                    | Έ                                                        |                                                           |                             |                           |                                    |
| 検索結果:1 - 10/1,539 件 <u>検索条件:</u> CT                                           | TR:EP AND PA:(NESTLE                                     | E OR NESTLÉ) <u>官庁:</u> all <u>言</u>                      | 語ːEN <u>語幹処理:</u> true      |                           | 2                                  |
| 戻る 1 2 3                                                                      | 4 5 6 7                                                  | 8 9 10                                                    | Page: 1                     | / 154 Go >                |                                    |
|                                                                               |                                                          |                                                           |                             |                           |                                    |
| 絞り込み検索 CTR:EP AND PA:(N                                                       | NESTLE OR NESTLÉ)                                        |                                                           |                             | 🗧 挟秦 🛛 RSS <u>汤</u>       | - A.A                              |
| Instant Help 🗹                                                                |                                                          |                                                           |                             |                           |                                    |
|                                                                               |                                                          |                                                           |                             | _                         |                                    |
| *                                                                             |                                                          | 結果分析                                                      |                             |                           |                                    |
|                                                                               |                                                          | 表示件数 10 🔽 自動                                              | IER                         |                           |                                    |
|                                                                               | ·™ 計和420小 ▼                                              |                                                           |                             |                           |                                    |
| 国際特許分類                                                                        | 光明悉号                                                     | 明り名種                                                      | 出版人                         | C                         | スローク 公開日                           |
| 1. 2515684 AN INSTANT OIL FRIED                                               | NOODLE CONTAINING                                        | IRON AND ITS PROCES                                       | P PREPARATION               | EP                        | 31.10.2012                         |
| A23L 1/304 0979                                                               | 96846 NES                                                | TLE SINGAPORE PTE LT                                      | )                           | SH                        | IAMEEM ALAM                        |
| The present invention concerns an ins 60 and 90 % of flour, up to 2 % of kans | tant oil fried noodle comp<br>sui ingredient and a water | rising an amount of iron be<br>r content between 2 and 12 | tween 26 and 35 mg fo<br>%. | or 100 g of noodles, betw | veen 1 and 20 % of oil, between    |

# 「結果分析」ボタンをクリックすると IPC や発明者、出願人などの一覧表が表示される。

| WIPO                                                  |                          | PA                                                                                                    | TENT                                                                                                    | SCOPE                                                                                                    | - 110                                                                                                    | olle   Deutsch   English   Español   Français   한                                                                                                    | ±d   ⊦or                                                             | togues   r yo                                                         | скии   ФХ                                                             |
|-------------------------------------------------------|--------------------------|----------------------------------------------------------------------------------------------------|----------------------------------------------------------------------------------------------------|----------------------------------------------------------------------------------------------------|----------------------------------------------------------------------------------------------------|----------------------------------------------------------------------------------------------------|----------------------------------------------------------------------|-----------------------------------------------------------------------|-----------------------------------------------------------------------|
|                                                       |                          | 国際                                                                                                    | • 国内特                                                                                                    | 寺許データベース検索                                                                                                    |                                                                                                    |                                                                                                    |                                                                      |                                                                       |                                                                       |
| WORLD INTELLE(                                        | CTUAL P                  | ROPER                                                                                                    | ry org                                                                                                    | ANIZATION<br>ANIZATION                                                                                                    | ロガノへ                                                                                                    |                                                                                                    |                                                                      |                                                                       |                                                                       |
|                                                       |                          | CORE                                                                                                    | и у у з                                                                                                    | コノリ取利的報                                                                                                    |                                                                                                    |                                                                                                    |                                                                      |                                                                       |                                                                       |
|                                                       | ATENTS                   | JOFE                                                                                                    |                                                                                                    |                                                                                                    |                                                                                                    |                                                                                                    |                                                                      |                                                                       |                                                                       |
| 索結果:1 - 10/1,539 (                                    | 牛 <u>検索条件</u>            | <u>‡:</u> CTR:EP                                                                                                    | AND P                                                                                                    | A:(NESTLE OR NESTLÉ) 官店                                                                                                    | <u>;</u> all <u>言語:</u> E                                                                                  | N <u>語幹処理:</u> true                                                                                                    |                                                                      |                                                                       | 5                                                                     |
| 戻る                                                    | 1 2                      | 3 4                                                                                                    | 5                                                                                                    | 6 7 8 9 10                                                                                                    | 次へ                                                                                                    | Page: 1 / 154 Go >                                                                                                    |                                                                      |                                                                       |                                                                       |
| り込み検索 CTR<br>tant Help 🗹                              | :EP AND F                | PA:(NESTL                                                                                                    | E OR NE                                                                                                    | ESTLÉ)                                                                                                    |                                                                                                    | ↓ ( 根 ★ RSS )                                                                                                    |                                                                      |                                                                       |                                                                       |
|                                                       |                          |                                                                                                    |                                                                                                    | 粘                                                                                                    | 课分析                                                                                                    |                                                                                                    |                                                                      |                                                                       |                                                                       |
|                                                       |                          |                                                                                                    |                                                                                                    |                                                                                                    |                                                                                                    |                                                                                                    |                                                                      |                                                                       |                                                                       |
| オプション 0 ( ● /                                         | 757 <b>1</b>             | プション                                                                                                    | ● 棒グ <sup>5</sup><br>分類 (x4)                                                                                                    | ラフ● 円グラフ● Line                                                                                                    |                                                                                                    | 一 出版人 (進頭)                                                                                                    |                                                                      |                                                                       |                                                                       |
| オブション ● ↓ ● ♪<br>国名<br>国名 ÷                           | ל כביל<br>No<br>¢        | プション<br>国際特許<br>ン<br>IPC                                                                                                    | ● 棒グ<br>分類 (メイ<br>ハ)<br>No                                                                                                    | ラフ● 円グラフ● Line<br>( 発明者 (単語)<br>氏名 (名称)                                                                                                    | No<br>¢                                                                                                    | 出題人 (筆語)<br>氏名(名称) ◆                                                                                                    | No<br>\$                                                             | 公日<br>日付<br>◆                                                         | a⊟<br>No<br>¢                                                         |
| ヤプション ● ↓● /<br>国名<br>European Patent                 | クラフオ<br>No<br>キ<br>1539  | プション<br>国際特許<br>ン<br>IPC<br>◆                                                                                                    | ● 棒グ<br>分類 (メイ<br>ノ)<br>No<br>◆                                                                                                    | ラフ● 円グラフ● Line<br>( 発明者 (筆頭)<br>氏名 (名称)<br>VADEHRA DHARAM VIR                                                                                                    | No                                                                                                    | 出额人 (筆頭)<br>氏名 (名称) ◆                                                                                                    | No<br>\$                                                             | 221<br>日付<br>◆<br>2007                                                | HE<br>No<br>≠<br>9                                                    |
| tプション 0 00<br>国名<br>国名 ・<br>European Patent<br>Office | びラフ オ<br>No<br>¢<br>1539 | プション<br>国際特許<br>ン<br>IPC<br>◆<br>A23L                                                                                                    | ● 棒グ<br>分類 (メイ<br>)<br>No<br>¢<br>782                                                                                                    | ラフ● 円グラフ● Line<br>( 発明者 (半頭)<br>氏名 (名称)<br>VADEHRA DHARAM VIR<br>NEESER JEAN-RICHARD                                                                                                    | No<br>+<br>26<br>25                                                                                        | 出師人 (筆語)<br>氏名 (名称) ÷<br>NESTLE SA<br>SOCIETE DES PRODUITS NESTLE                                                                                                    | No                                                                   | 2007<br>2008                                                          | ∎<br>No<br>¢<br>9                                                     |
| tプション 0 00<br>国名<br>国名 ÷<br>European Patent<br>Office | クラフオ<br>No<br>+<br>1539  | プション                                                                                                    | ● 棒グ<br>分類 (メイ<br>)<br>No<br>◆<br>782<br>285                                                                                                    | ラフ● 円グラフ● Line<br>「 発明者 (半頭)<br>氏名 (名称)<br>VADEHRA DHARAM VIR<br>NEESER JEAN-RICHARD<br>BALLEVRE OLIVIER                                                                                                    | No<br>♦<br>26<br>25<br>24                                                                                  | 出師人 (筆題)<br>氏名 (名称) ◆<br>NESTLE SA<br>SOCIETE DES PRODUITS NESTLE<br>S.A.                                                                                                    | No<br>¢<br>1249<br>246                                               | 2007<br>2008<br>2009                                                  | ■ ■<br>No<br>+<br>9<br>6<br>8                                         |
| tプション ①<br>回名<br>国名<br>・<br>European Patent<br>Office | クラフオ<br>No<br>+<br>1539  | プション                                                                                                    | ● 棒グ<br>分類 (メイ<br>))<br>No<br>¢<br>782<br>285<br>240                                                                                                    | ラフ● 円グラフ● Line<br>発明者 (単語)<br>氏名 (名称)<br>VADEHRA DHARAM VIR<br>NEESER JEAN-RICHARD<br>BALLEVRE OLIVIER<br>MOLLET BEAT                                                                                                    | No<br>¢<br>26<br>25<br>24<br>24                                                                            | 出語人 (筆題)<br>氏名 (名称) ÷<br>NESTLE SA<br>SOCIETE DES PRODUITS NESTLE<br>S.A.<br>NESTLE WATERS MAN &<br>TECHNOLOGY                                                                                                    | No                                                                   | 2008<br>2009<br>2010                                                  | ■ E<br>No                                                             |
| tプション ①<br>回名<br>国名<br>・<br>European Patent<br>Office | クラフオ<br>No<br>+<br>1539  | プション<br>IPC +<br>A23L<br>A23G<br>A23C<br>A61K                                                                                                    | ● 棒グ<br>分類 (×4<br>/)<br>No<br>¢<br>782<br>285<br>240<br>237                                                                                                    | ラフ● 円グラフ● Line<br>発明者 (単語)<br>氏名 (名称)<br>VADEHRA DHARAM VIR<br>NEESER JEAN-RICHARD<br>BALLEVRE OLIVIER<br>MOLLET BEAT<br>JUILLERAT MARCEL                                                                                                    | No                                                                                                    | 出語人(筆題)<br>氏名(名称) ◆<br>NESTLE SA<br>SOCIETE DES PRODUITS NESTLE<br>S.A.<br>NESTLE WATERS MAN &<br>TECHNOLOGY                                                                                                    | No<br>↓<br>1249<br>246<br>26<br>4                                    | 2007<br>2008<br>2009<br>2010<br>2011                                  | ■ E<br>No                                                             |
| オプション ①                                               | グラフ オ<br>No<br>÷<br>1539 | プション<br>IPC<br>・<br>423L<br>A23G<br>A23C<br>A61K<br>B65D                                                                                                    | <ul> <li>● 棒グ</li> <li>分類 (メイ<br/>)</li> <li>No<br/>◆</li> <li>782</li> <li>285</li> <li>240</li> <li>237</li> <li>155</li> </ul>                                                                                | ラフ● 円グラフ● Line<br>発明者 (単語)<br>氏名 (名称)<br>VADEHRA DHARAM VIR<br>NEESER JEAN-RICHARD<br>BALLEVRE OLIVIER<br>MOLLET BEAT<br>JUILLERAT MARCEL<br>ALEXANDRE                                                                                             | No           26           25           24           23                                                     | 出版人 (御屋)<br>氏名 (名称) ÷<br>NESTLE SA<br>SOCIETE DES PRODUITS NESTLE<br>S.A.<br>NESTLE WATERS MAN &<br>TECHNOLOGY<br>SOCIÉTÉ DES PRODUITS NESTLÉ<br>S A                                                                                                   | No                                                                   | 2007<br>2008<br>2009<br>2010<br>2011<br>2012                          | ■ ■ No                                                                |
| tプション ①<br>回名<br>国名<br>・<br>European Patent<br>Office | クラフス<br>No<br>÷<br>1539  | プション<br>IPC<br>・<br>423L<br>A23G<br>A23C<br>A61K<br>B65D<br>A61P                                                                                                    | <ul> <li>● 棒グ</li> <li>分類 (×1)</li> <li>No<br/><ul> <li>マ82</li> <li>285</li> <li>240</li> <li>237</li> <li>155</li> <li>149</li> </ul> </li> </ul>                                                              | ラフ● 円グラフ● Line<br>発明者 (単語)<br>氏名 (名称)<br>VADEHRA DHARAM VIR<br>NEESER JEAN-RICHARD<br>BALLEVRE OLIVIER<br>MOLLET BEAT<br>JUILLERAT MARCEL<br>ALEXANDRE<br>ROCHAT FLORENCE                                                                          | No<br>26<br>25<br>24<br>24<br>23<br>22                                                                     | 送福氏 (御后)<br>氏名 (名称) ・<br>NESTLE SA<br>SOCIETE DES PRODUITS NESTLE<br>S.A.<br>NESTLE WATERS MAN &<br>TECHNOLOGY<br>SOCIÉTÉ DES PRODUITS NESTLÉ<br>S.A<br>AGRONOMIQUE INST NAT RECH                                                                      | No                                                                   | 2007<br>2008<br>2009<br>2010<br>2011<br>2012                          | No           9           6           8           3           1        |
| オプション O D<br>日名<br>国名 ÷<br>European Patent<br>Office  | クラ)オ<br>No<br>+<br>1539  | プション<br>IPC<br>・<br>A23L<br>A23G<br>A23C<br>A61K<br>B65D<br>A61P<br>A23F                                                                                                    | <ul> <li>● 棒グ</li> <li>分類 (メイ<br/>)<br/>No<br/>◆</li> <li>782</li> <li>285</li> <li>240</li> <li>237</li> <li>155</li> <li>149</li> <li>146</li> </ul>                                                           | ラフ ● 円グラフ ● Line<br>発明者 (単語)<br>氏名 (名称)<br>VADEHRA DHARAM VIR<br>NEESER JEAN-RICHARD<br>BALLEVRE OLIVIER<br>MOLLET BEAT<br>JUILLERAT MARCEL<br>ALEXANDRE<br>ROCHAT FLORENCE<br>HECK ERNST                                                          | No           26           25           24           23           22           21                           | 出版人(筆頭)<br>氏名(名称) ÷<br>NESTLE SA<br>SOCIETE DES PRODUITS NESTLE<br>S.A.<br>NESTLE WATERS MAN &<br>TECHNOLOGY<br>SOCIÉTÉ DES PRODUITS NESTLÉ<br>S.A<br>AGRONOMIQUE INST NAT RECH<br>NESTLE S.A.                                                         | No<br>↓<br>1249<br>246<br>26<br>4<br>3<br>3                          | 次日<br>日付<br>・<br>2007<br>2008<br>2009<br>2010<br>2011<br>2012         | No            9         6           8         3           3         1 |
| オプション O D<br>日名<br>国名 ・<br>European Patent<br>Office  | クラフオ<br>No<br>÷<br>1539  | プション<br>IPC<br>423L<br>A23G<br>A23C<br>A61K<br>B65D<br>A61P<br>A23F<br>A23P                                                                                                    | ● 桂/<br>分類 (メ-<br>/)<br>782<br>285<br>240<br>237<br>155<br>149<br>146<br>145                                                                                                    | ラフ ● 円グラフ ● Line<br>発明者 (単語)<br>氏名 (名称)<br>VADEHRA DHARAM VIR<br>NEESER JEAN-RICHARD<br>BALLEVRE OLIVIER<br>MOLLET BEAT<br>JUILLERAT MARCEL<br>ALEXANDRE<br>ROCHAT FLORENCE<br>HECK ERNST<br>YOAKIM ALFRED                                         | No           26           25           24           23           22           21                           | 出版人(筆原)<br>氏名(名称) ÷<br>NESTLE SA<br>SOCIETE DES PRODUITS NESTLE<br>S.A.<br>NESTLE WATERS MAN &<br>TECHNOLOGY<br>SOCIÉTÉ DES PRODUITS NESTLÉ<br>S.A<br>AGRONOMIQUE INST NAT RECH<br>NESTLE S.A.<br>ALCON LAB INC                                        | No<br>↓<br>1249<br>246<br>26<br>4<br>3<br>3<br>2                     | 公正<br>日付<br>・<br>2007<br>2008<br>2009<br>2010<br>2011<br>2011<br>2012 | No           9           6           8           3           1        |
| オプション O D A                                           | クラフオ<br>No<br>÷<br>1539  | IPC           IPC           A23L           A23G           A23C           A61K           B65D           A61P           A23F           A23P           C12N                                                                                                    | <ul> <li>桂/</li> <li>分類 (×-</li> <li>No</li> <li>782</li> <li>285</li> <li>240</li> <li>237</li> <li>155</li> <li>149</li> <li>146</li> <li>145</li> <li>145</li> </ul>                                          | ラフ ● 円グラフ ● Line<br>発明者 (単語)<br>氏名 (名称)<br>VADEHRA DHARAM VIR<br>NEESER JEAN-RICHARD<br>BALLEVRE OLIVIER<br>MOLLET BEAT<br>JUILLERAT MARCEL<br>ALEXANDRE<br>ROCHAT FLORENCE<br>HECK ERNST<br>YOAKIM ALFRED<br>FOND OLIVIER                         | No           26           25           24           23           22           21           21           18 | 出版人(筆章)<br>氏名(名称) ÷<br>NESTLE SA<br>SOCIETE DES PRODUITS NESTLE<br>S.A.<br>NESTLE WATERS MAN &<br>TECHNOLOGY<br>SOCIÉTÉ DES PRODUITS NESTLÉ<br>S.A<br>AGRONOMIQUE INST NAT RECH<br>NESTLE S.A.<br>ALCON LAB INC<br>MAGGI A.G.                          | No<br>↓<br>1249<br>246<br>26<br>4<br>3<br>3<br>2<br>2<br>2<br>2      | 2007<br>2008<br>2009<br>2010<br>2011<br>2012                          | ■ ■ No                                                                |
| オプション O DA                                            | クラフオ<br>No<br>÷<br>1539  | Image: Second second second | <ul> <li>▶</li> <li>▶</li> <li>▶</li> <li>№</li> <li>№</li> <li>782</li> <li>285</li> <li>240</li> <li>237</li> <li>155</li> <li>149</li> <li>146</li> <li>145</li> <li>145</li> <li>145</li> <li>125</li> </ul> | ラフ ● 円グラフ ● Line<br>発明者 (年間)<br>氏名 (名称)<br>VADEHRA DHARAM VIR<br>NEESER JEAN-RICHARD<br>BALLEVRE OLIVIER<br>MOLLET BEAT<br>JUILLERAT MARCEL<br>ALEXANDRE<br>ROCHAT FLORENCE<br>HECK ERNST<br>YOAKIM ALFRED<br>FOND OLIVIER<br>WEDRAL ELAINE REGINA | No           26           25           24           23           22           21           21           18 | 出版人(御后)<br>氏名(名称) ÷<br>NESTLE SA<br>SOCIETE DES PRODUITS NESTLE<br>S.A.<br>NESTLE WATERS MAN &<br>TECHNOLOGY<br>SOCIÉTÉ DES PRODUITS NESTLÉ<br>S A<br>AGRONOMIQUE INST NAT RECH<br>NESTLE S.A.<br>ALCON LAB INC<br>MAGGI A.G.<br>NESTLE DEUTSCHLAND AG | No<br>↓<br>1249<br>246<br>26<br>4<br>3<br>3<br>2<br>2<br>2<br>2<br>2 | 2007<br>2008<br>2009<br>2010<br>2011<br>2012                          | ■ ■ No                                                                |

この画面からは、IPCランキングが分類コードと出願件数、出願人ランキングが出願人の名称と出願件数、 そして公報の発行年ごとの出願件数が見てとれるので、具体的な内容を把握することができる。 このように初期設定は表形式となっているが、表示形式をグラフ形式に変更すれば、棒グラフや円グラフを 表示させることができる。

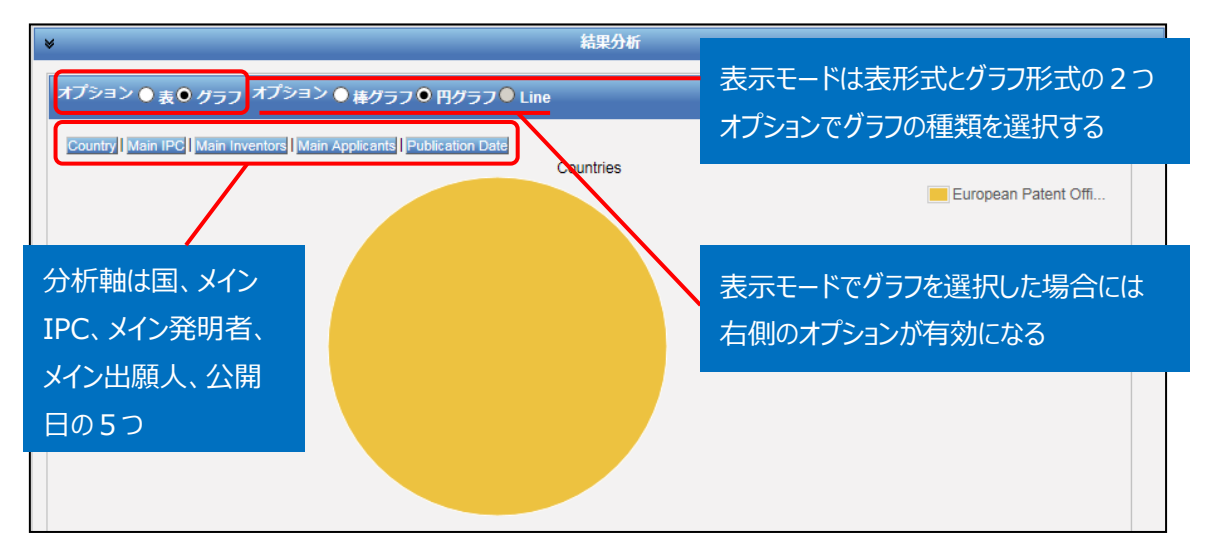

円グラフあるいは棒グラフを作図させるには、左側のオプションから「グラフ」を選択し、右側のオプションから 「棒グラフ」または「円グラフ」を選択し、さらに分析軸を指定するのだが、企業動向調査としては次のような 分析軸を指定する方法が有効である。

- ◆ Main IPC (注力している技術分野がわかる)
- ◆ Publication Date (出願の時期から、開発の変遷や将来動向がわかる)

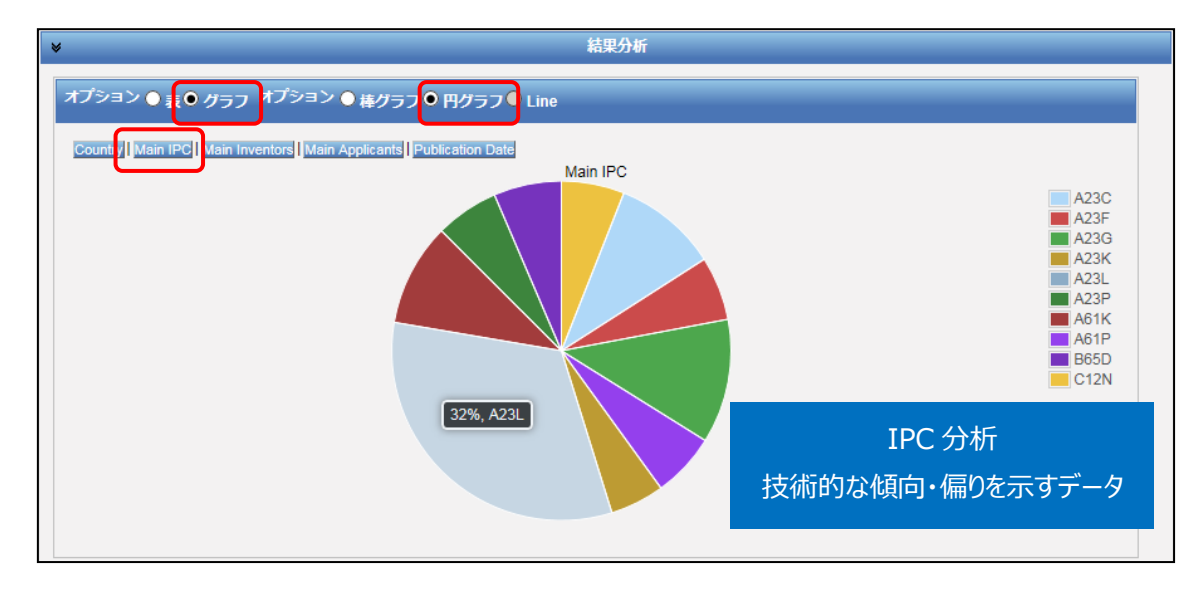

例えば「グラフ」の「円グラフ」を選択し、「Main IPC」をクリックすると、このようなグラフが作図される。

この結果、最も出願件数が多いのは A23L(食料品、非アルコール性飲料、食品または食料品の保存

一般、例:骨の成長を促進させる加工食品など)であることがわかる。

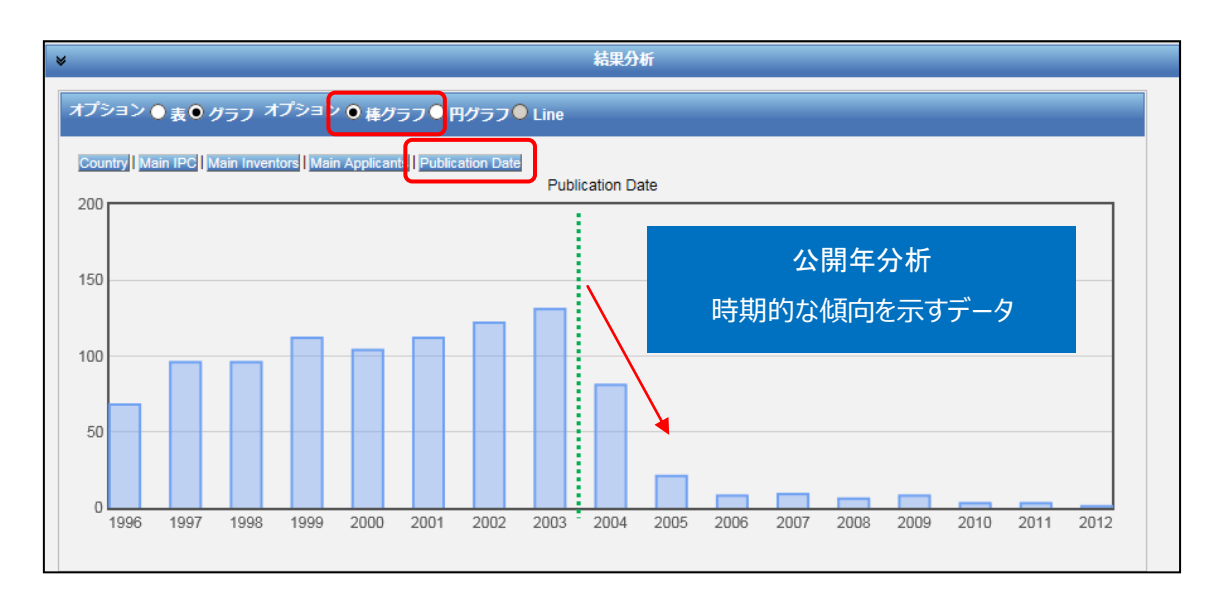

またオプションで「棒グラフ」を選択し、さらに「Publication Date<sup>2</sup>」をクリックすると、時系列に整理された 年次推移グラフが作図される。このグラフからは、2004 年以降、急激に出願件数が減少したことがわか る。

さて、冒頭で名義の確認を行った際に NESTEC S.A.という関連子会社を把握した。そこで、この名義で も同様の検索と結果分析を実行してみると、以下のような出願推移であった。

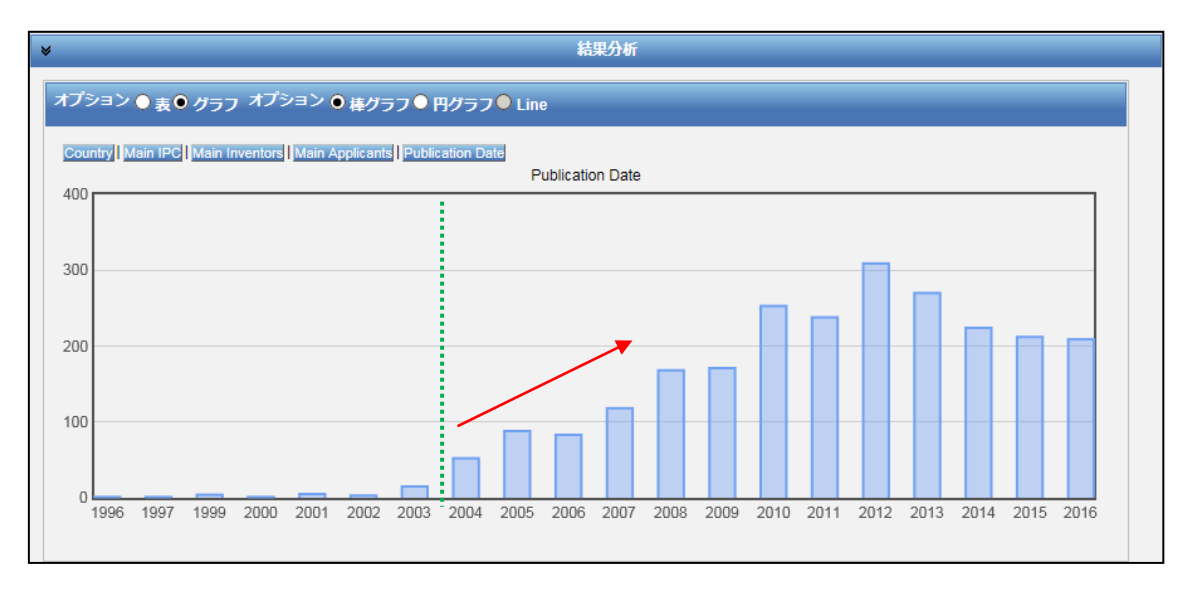

<sup>&</sup>lt;sup>2</sup>初期設定では 10 年分しか表示されないため、設定を変更している。変更は、画面上部の「オプション」>「設定」>「結 果表示」をクリックし、「グループ毎表示件数(分析)」の値をプルダウンメニューより適宜選択することで実行できる。この図 は値を 20 に変更して作図したものである。

これら2つのグラフから、2004 年以降、NESTEC 経由で出願するように知財戦略が切り替わったことが 推測される。

### ◆まとめ

このように、PatentScope を利用して名義検索を行い、結果分析機能を活用すれば、企業の知的財産戦略の概要を把握することができる。

より複雑・高度な分析を行いたい場合には、HIT した文献の書誌データ、特に出願日・公開日・IPC の データをダウンロードし、これを表計算ソフトなどで加工することで2軸分析を行うことも可能である。

# Point

PatentScope はテキスト情報が原語で収録されていることに留意する必要があ る。これは、名義検索をする場合には非英語(原語)の企業名も確認する必要 があるということを意味する。 PatentScope の「結果分析」機能を利用すれば、ランキングや年次推移などの 統計分析結果(表またはグラフ)を表示させることができ、企業動向分析に活 用することができる。